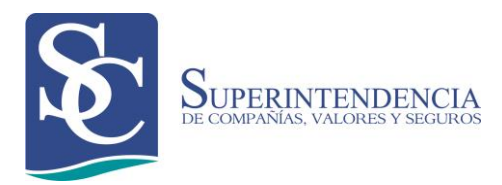

# NOTIFICACIÓN DE INFORME DE AUDITORÍA EXTERNA

Manual de Usuario Externo Versión: 01 Fecha de aprobación: 01/09/2015

# CONTROL DE CAMBIOS

| Versión | Sección y/o<br>página | Descripción de la modificación | Fecha<br>de la<br>Modificación |
|---------|-----------------------|--------------------------------|--------------------------------|
|         |                       |                                |                                |
|         |                       |                                |                                |
|         |                       |                                |                                |
|         |                       |                                |                                |
|         |                       |                                |                                |
|         |                       |                                |                                |
|         |                       |                                |                                |
|         |                       |                                |                                |

# ÍNDICE

| OBJETO                                                                | 4  |
|-----------------------------------------------------------------------|----|
| ALCANCE                                                               | 4  |
| REQUISITOS TÉCNICOS                                                   | 4  |
| CONSIDERACIONES                                                       | 4  |
| GLOSARIO                                                              | 5  |
| PROCEDIMIENTO PARA LA NOTIFICACIÓN DE INFORME DE AUDITORÍA<br>EXTERNA | 6  |
| OPCIÓN INFORME DE AUDITORÍA EXTERNA                                   | 10 |
| OPCIÓN RECTIFICAR INFORME DE AUDITORÍA EXTERNA                        | 23 |

### **OBJETO**

El objeto del presente manual es facilitar al usuario el procedimiento para notificar los informes a auditoría externa contratados por las compañías obligadas.

## ALCANCE

El presente manual de usuario inicia con el ingreso de la información a través del portal web institucional y culmina con la recepción de la notificación electrónica como confirmación del envío.

## **REQUISITOS TÉCNICOS**

Para poder acceder a la aplicación web se requiere cumplir con los siguientes requerimientos:

- Una computadora con acceso a internet.
- Un navegador de Internet que puede ser: Internet Explorer (versiones 10 o superiores), Mozilla Firefox, Opera, Google Chrome y Safari.

### CONSIDERACIONES

• <u>Para realizar la notificación de Informe de Auditoría Externa, las personas</u> <u>naturales y jurídicas que se encuentren calificados como Auditor Externo,</u> <u>deberán contar con su información actualizada.</u>

Para el caso de las personas naturales que aún no cuenten con un usuario de acceso al portal web Institucional, deberán registrar su información en el sitio web www.superciasa.gob.ec opción "Portal de trámites", presionando la opción "Regístrese aquí".

 Los documentos que se adjuntarán deben estar en formato PDF. El tamaño máximo permitido por página es de 150kb. El escaneo debe hacerse en blanco y negro con una resolución máxima de 300 ppp (puntos por pulgada).

### GLOSARIO

- Envío electrónico de información.- Proceso mediante el cual las compañías envían electrónicamente la información requerida por la Superintendencia de Compañías.
- Fecha de Acta de entrega: Corresponde a la fecha en que el auditor externo entrega el informe de auditoría externa a la compañía auditada.
- Documentos anexos.- Documentos que sustentan el dictamen emitido por el auditor externo en su informe, el mismo que servirá como insumo para los controles realizados por la Dirección de Inspección, Control, Auditoría e Intervención.

# PROCEDIMIENTO PARA LA NOTIFICACIÓN DE INFORME DE AUDITORÍA EXTERNA

- 1. Ingrese al portal web de la Superintendencia de Compañías <u>www.supercias.gob.ec</u>.
- 2. Seleccione la opción **PORTAL DE TRÁMITES EN LÍNEA**. (Ver figura 1)

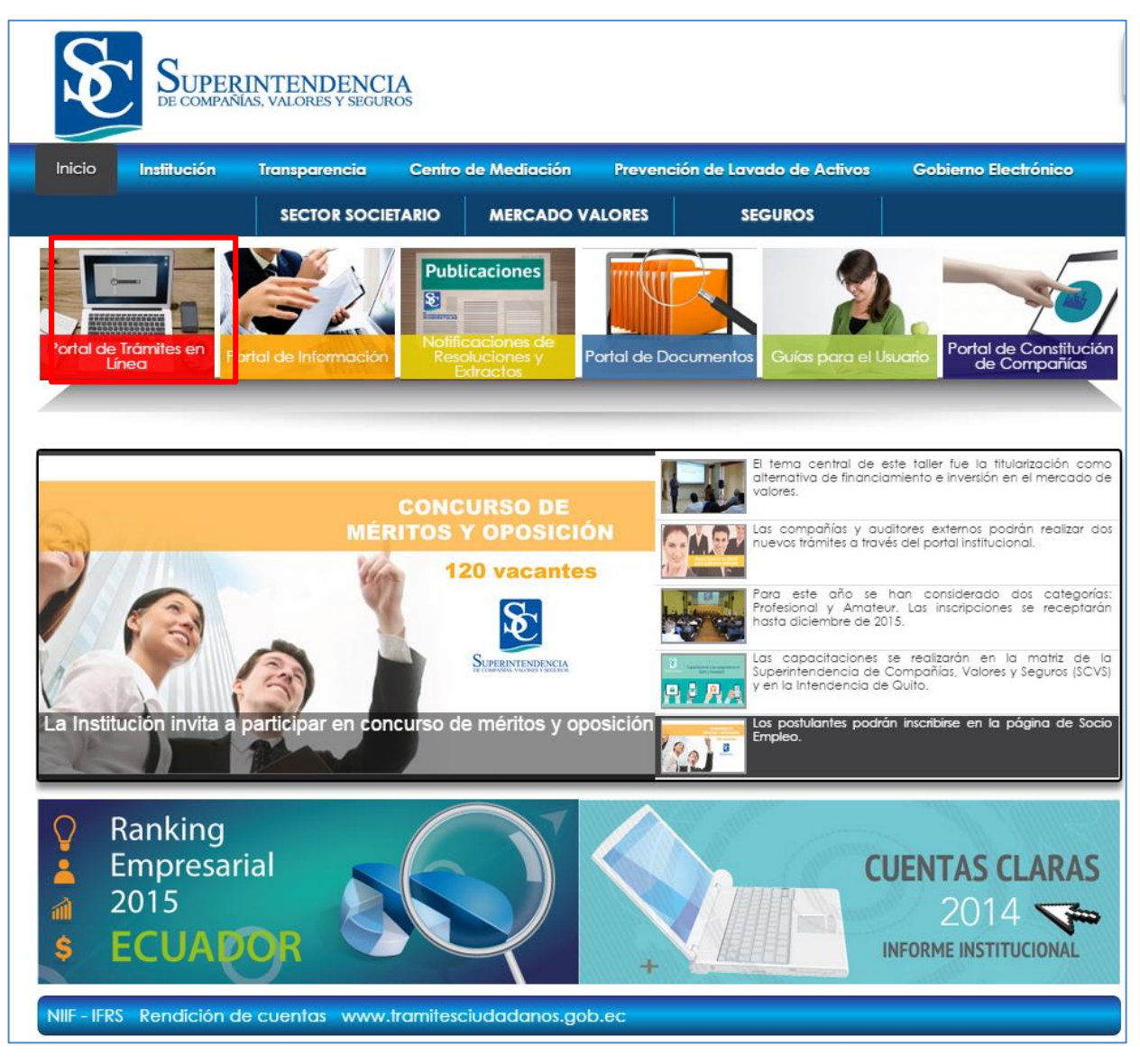

Figura 1 Portal de Trámites

3. Ingrese el nombre de RUC y la contraseña (clave de acceso).

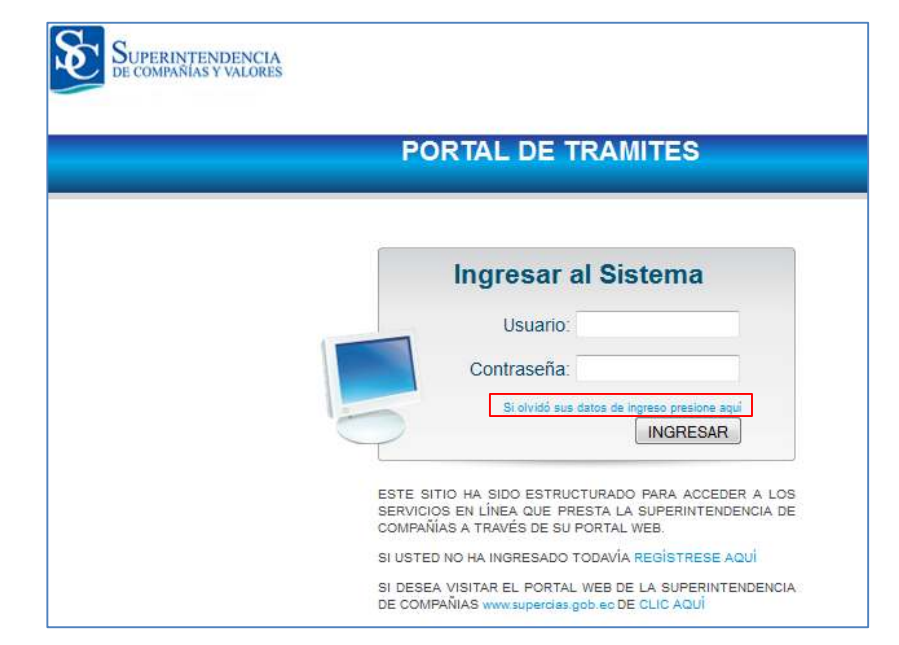

### 4. Presione el botón **INGRESAR**. (Ver figura 2)

Figura 2 Pantalla Ingreso al Sistema

- 4.1. En el caso de no poseer la contraseña (clave de acceso) de la compañía, deberá realizar el procedimiento de Actualización de Información General y Solicitud de clave de acceso. (Ver guías para el usuario).
- 4.2. En el caso de olvido de contraseña, deberá realizar el procedimiento **Recuperar clave de acceso al sistema**. (Ver guías para el usuario).
- 4.3. Las personas naturales que no se encuentren registrados en el portal web Institucional, deberán ingresar a la opción *"Regístrese aquí"*.
- 5. Seleccione la opción "Auditoría Externa", dentro de su menú de portal de trámites. (Ver figura 3)

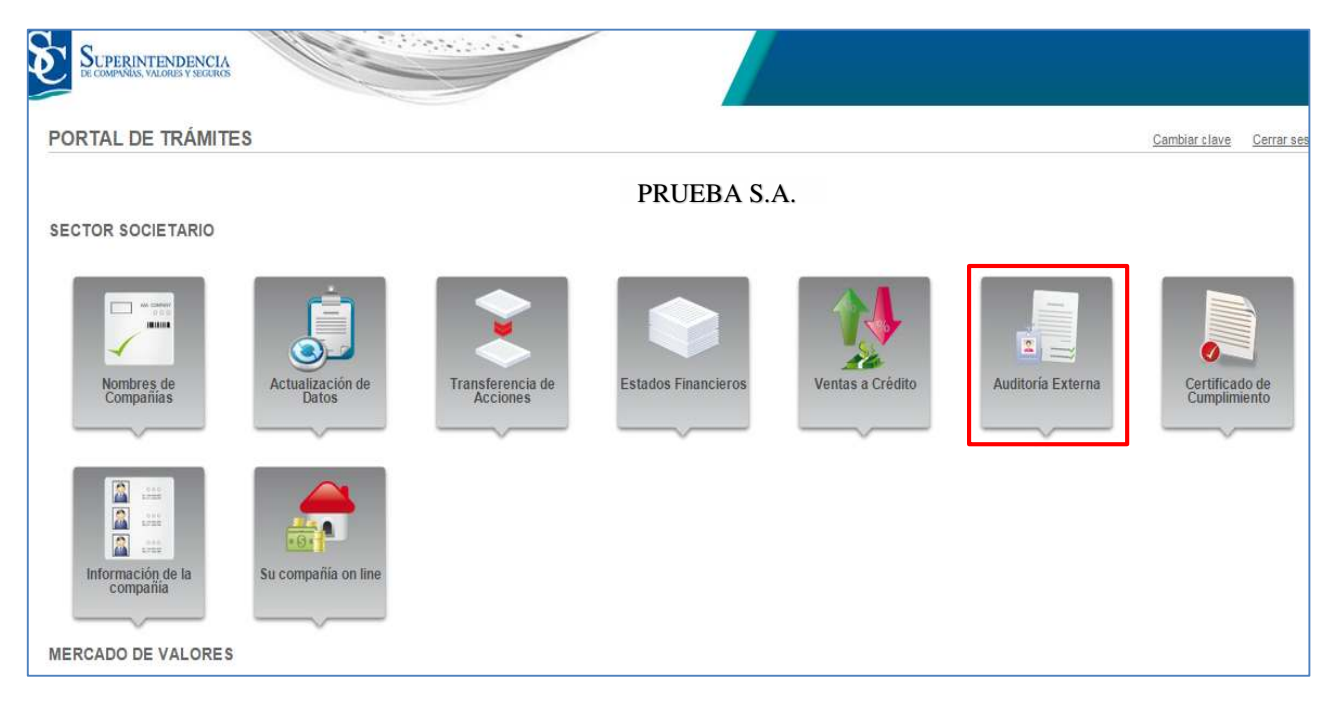

Figura 3 Menú de Portal de Trámites

- 6. Del menú que presenta la opción **"Auditoría Externa"**, seleccione la opción **"Informe de Auditoría Externa"** 
  - 6.1. Para los auditores Externos Persona Natural se presenta el siguiente menú. (Ver figura 4)

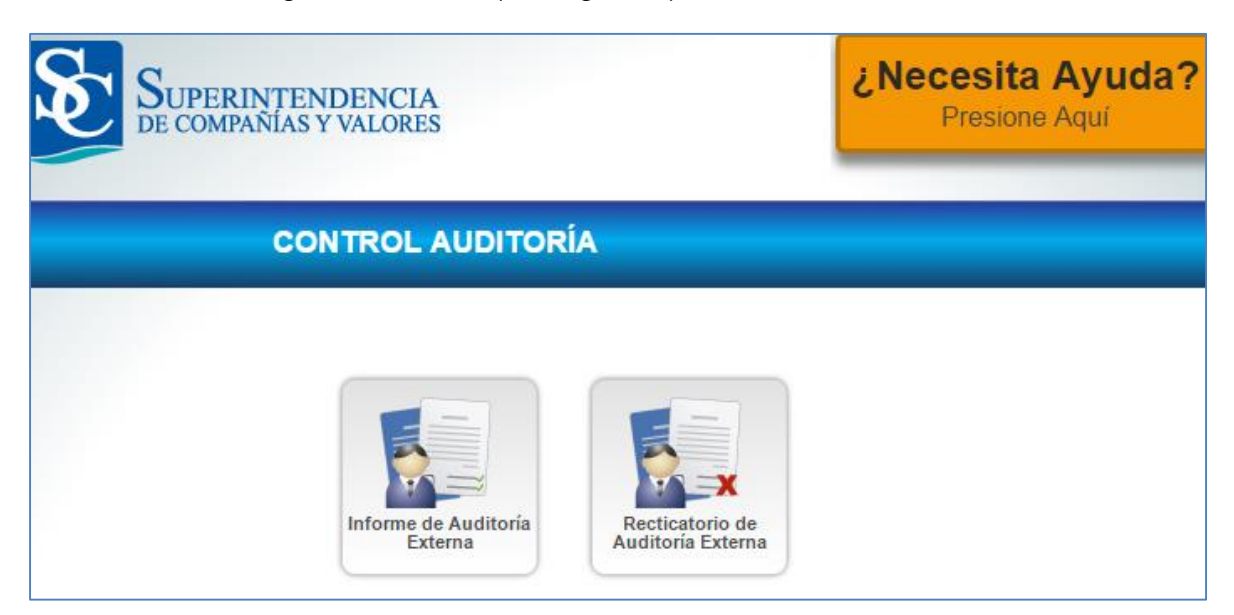

Figura 4 Informe de auditoría Externa – Persona Natural

6.1. Para los auditores Externos – Persona Jurídica se presenta el siguiente menú. (Ver figura 5)

| SUPERINTEN<br>DE COMPAÑÍAS Y | DENCIA<br>VALORES               | ¿Necesita Ayuda?<br>Presione Aquí |
|------------------------------|---------------------------------|-----------------------------------|
|                              | CONTROL AUDITORÍ                | Ą                                 |
|                              |                                 |                                   |
|                              | Informe de Auditoría<br>Externa | icatorio de<br>oría Externa       |

#### Figura 5 Informe de auditoría Externa – Persona Jurídica

Las compañías Auditoras que tengan la obligación de notificar la contratación de Auditoría Externa, se presentarán dos opciones adicionales:

- Notificar Contratación de Auditoría
- Rectificar Contratación de Auditoría Externa. *Ver manual de Usuario "Contratación de Auditoría Externa"*

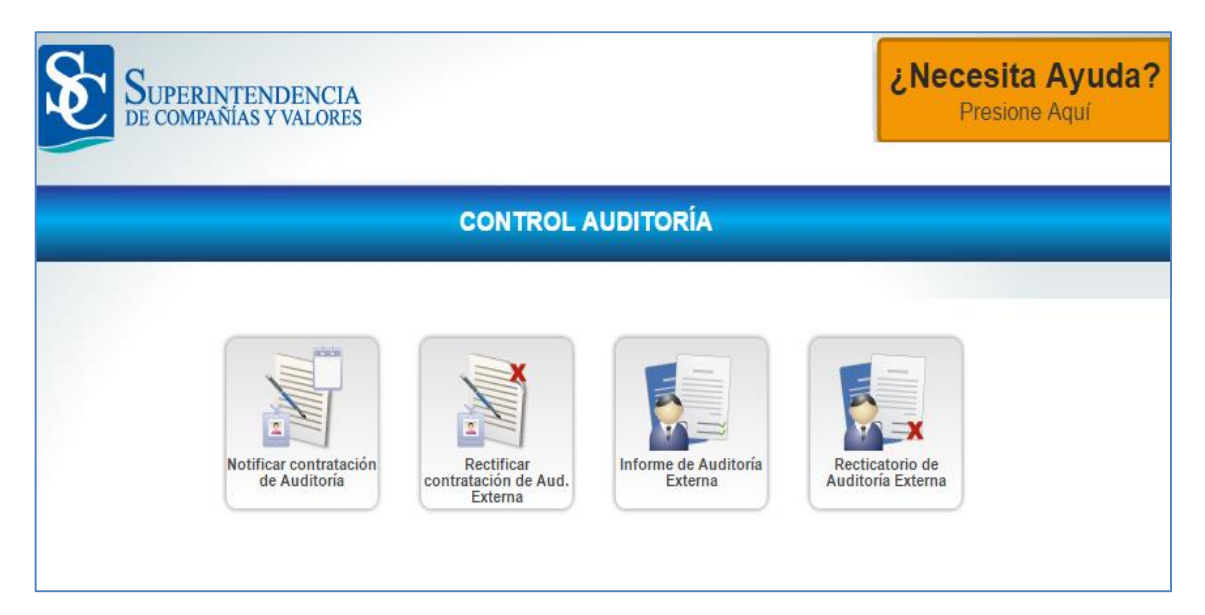

Figura 6 Informe de auditoría Externa Persona Jurídica obligada a contratar A.E.

# **OPCIÓN INFORME DE AUDITORÍA EXTERNA**

- 7. Ingrese a la opción "Informe de Auditoría Externa".
- 8. Revise su bandeja de compañías contratadas. (Ver figura 7)

|                                                            |                                                             | INFORME DE AU                                                                       | JDITORÍA EXTERNA                                                |                                        |                                             |                                                |
|------------------------------------------------------------|-------------------------------------------------------------|-------------------------------------------------------------------------------------|-----------------------------------------------------------------|----------------------------------------|---------------------------------------------|------------------------------------------------|
|                                                            |                                                             |                                                                                     |                                                                 |                                        |                                             |                                                |
|                                                            | EST                                                         | UDIO SUPERIOR DE PRUE                                                               | BA S.A.                                                         |                                        |                                             |                                                |
| INFORMACIÓN GENERAL                                        |                                                             |                                                                                     |                                                                 |                                        |                                             |                                                |
| RUC DE AUDITOR                                             | 111111111001                                                | TELÉFONO                                                                            | 2921321                                                         | ESTADO DE AUDITOR                      | VIGENTE                                     |                                                |
| DOMICILIO                                                  | PASAJE LUIS ALCIVAR 150 Y<br>BRASIL                         | CORREO ELECTRÓNICO                                                                  | car@co.com                                                      | ACTIVIDAD DE LA COMPAÑÍA               | TODO TIPO<br>SSESORA<br>ECONOMIO<br>PERSONA | D DE<br>MIENTO<br>CO Y LEGAL A<br>S O UNIDADES |
| No. DE REGISTRO DE AUDITOR                                 | 23                                                          | SITIO WEB                                                                           |                                                                 | VER ADMINISTRADORES                    |                                             |                                                |
| EXPEDIENTE                                                 | 14911                                                       | REPRESENTANTE LEGAL                                                                 | AREVALO ESPINOZA GLORIA<br>CECILIA, ABAD AREVALO INOVA<br>CANDY | VER NÓMINA DE SOCIOS O                 | ACCIONISTAS                                 |                                                |
| E CUMPLIDO CON LO DISPUEST<br>UE EJERZCAN ACTIVIDADES DE . | O EN EL ART. 6 DEL REGLAMENT<br>AUDITORÍA EXTERNA.<br>COMPA | O PARA LA CALIFICACIÓN Y REGIS<br>NÍAS QUE NOTIFICARON C<br>DETALLE DE COMPAÑÍAS CO | STRO DE LAS PERSONAS NATURALES<br>ONTRATACIÓN DE AUDITORÍ       | SY JURÍDICAS<br>A EXTERNA              | © SI (                                      | 0 NO                                           |
| XP. RUC DE LA COMPAÑÍA                                     | No                                                          | mbre de la Compañía                                                                 | Fecha de Suscripción<br>del contrato de Aud. Externa            | Periodo del Informe<br>de Aud. Externa | Tipo<br>Informe                             | INGRESO DE INFOR<br>DE AUDITORÍA               |
| 22222222222001                                             | COM                                                         | IPAÑÍA PRUEBA S.A.                                                                  | 2015/09/09                                                      | 2015                                   | CONSOLIDADO                                 | <b>a</b>                                       |

Figura 7 Bandeja de Informe de Auditoría

- 9. Acepte el acuerdo de responsabilidad.
- 10. Presione la opción que se encuentra en la columna **INGRESO DE INFORME DE AUDITORÍA**.

Dirección Nacional de Organización y Métodos

9.1. Presione **CERRAR** para salir y regresar a la pantalla principal del portal de trámites.

| 2                                                                                                    |                                                          |                                                                            |                                                                                                    |                                                                                                    |                                                          |                         |
|----------------------------------------------------------------------------------------------------|----------------------------------------------------------|----------------------------------------------------------------------------|----------------------------------------------------------------------------------------------------|----------------------------------------------------------------------------------------------------|----------------------------------------------------------|-------------------------|
|                                                                                                    |                                                          | INFORM                                                                     | IE DE AUDITORÍA                                                                                                    |                                                                                                    |                                                          |                         |
|                                                                                                    |                                                          |                                                                            | RIOR DE PRUEBA S.A.                                                                                                    |                                                                                                    |                                                          |                         |
| IFORMACIÓN GENERAL DE LA                                                                                   | A COMPAÑÍA AUDITADA                                      |                                                                            |                                                                                                    |                                                                                                    |                                                          |                         |
| RAZÓN SOCIAL                                                                                               | COMPAÑ                                                   | ÍA DE PRUEBA S.A.                                                          | REPRESENTANTE LEGAL                                                                                                    | HIDAL                                                                                                    | GO PACHECO MARIO ISA                                     | AHAM,<br>VAC            |
|                                                                                                    |                                                          |                                                                            |                                                                                                    | El culti                                                                                                    | ivo y explotación agrícola-                              | industrial o            |
| RUC                                                                                                    | 2222222                                                  | 222001                                                                     | ACTIVIDAD DE LA COMPAÑÍA                                                                                                    | comes                                                                                                    | stibles o industriales, el c<br>os productos y cualquier | omercio de<br>otro fin. |
| EXPEDIENTE                                                                                                 | 1                                                        |                                                                            |                                                                                                    |                                                                                                    |                                                          |                         |
| auditoria de la compa<br>Estoy en conocimiento                                                             | nia ACEITES TROPICALES S<br>o que ante cualquier error i | sociEDAD ANONIMA ATSA por<br>u omisión, la Superintendecia                 | el ejercicio económico 2016 .<br>de Compañías, Valores y Seguros ap                                                                                                    | licará las sanciones co                                                                                                    | rrespondientes.                                          |                         |
| Estoy en conocimiento                                                                                      | o que ante <mark>cualquier error (</mark>                | u omisión, la Superintendecia                                              | de Compañías, Valores y Seguros ap                                                                                                    | licará las sanciones co                                                                                                    | rrespondientes.                                          |                         |
| Fecha de Notificación: 28/0                                                                                | 09/2015 11:30:14 AM                                      | Fecha de suscripción del con                                               | ntrato: 9/09/2015 12:00:00 AM                                                                                                    | Fecha fin del contrato:                                                                                                    | 23/09/2015 12:00:00 AM                                   | Δ                       |
| Fecha de Notificación: 28/C<br>Objetivos<br>Alcance                                                        | D9/2015 11:30:14 AM                                      | Fecha de suscripción del con                                               | ntrato: 9/09/2015 12:00:00 AM<br>TIR: CONSOLIDADO<br>Estados financieros sujetos<br>ESTADO DE SITUACIÓN FIN<br>ESTADO DE RESULTADO IN<br>ESTADO DE CAMBIO EN EL<br>ESTADO DE FLUJO DE EFEC                                                 | Fecha fin del contrato:<br>a revisión<br>ANCIERA<br>TEGRAL<br>PATRIMONIO<br>CTIVO                                                                     | 23/09/2015 12:00:00 AM                                   | Λ                       |
| Fecha de Notificación: 28/C<br>Objetivos                                                                   | 09/2015 11:30:14 AM                                      | Fecha de suscripción del con                                               | ntrato: 9/09/2015 12:00:00 AM<br>TIR: CONSOLIDADO<br>Estados financieros sujetos<br>ESTADO DE SITUACIÓN FIN<br>ESTADO DE RESULTADO IN<br>ESTADO DE CAMBIO EN EL<br>ESTADO DE FLUJO DE EFEC<br>NOTAS A LOS ESTADOS FIN                      | Fecha fin del contrato:<br>a revisión<br>ANCIERA<br>TEGRAL<br>PATRIMONIO<br>CTIVO<br>ANCIEROS                                                         | 23/09/2015 12:00:00 AM                                   | Δ                       |
| Fecha de Notificación: 28/C<br>Objetivos<br>Alcance<br>RESPONSABILIDAD DEL AUC                             | 09/2015 11:30:14 AM                                      | Fecha de suscripción del con                                               | ntrato: 9/09/2015 12:00:00 AM<br>TIR: CONSOLIDADO<br>Estados financieros sujetos<br>ESTADO DE SITUACIÓN FIN<br>ESTADO DE RESULTADO IN<br>ESTADO DE CAMBIO EN EL<br>ESTADO DE FLUJO DE EFEC<br>NOTAS A LOS ESTADOS FIN                      | Fecha fin del contrato:<br>a revisión<br>ANCIERA<br>TEGRAL<br>PATRIMONIO<br>CTIVO<br>ANCIEROS                                                         | 23/09/2015 12:00:00 AM                                   | Δ                       |
| Fecha de Notificación: 28/C<br>Objetivos<br>Alcance<br>RESPONSABILIDAD DEL AUC                             | 09/2015 11:30:14 AM                                      | Fecha de suscripción del con                                               | ntrato: 9/09/2015 12:00:00 AM<br>TIR: CONSOLIDADO<br>Estados financieros sujetos<br>ESTADO DE SITUACIÓN FIN<br>ESTADO DE RESULTADO IN<br>ESTADO DE CAMBIO EN EL<br>ESTADO DE FLUJO DE EFEC<br>NOTAS A LOS ESTADOS FIN                      | Fecha fin del contrato:<br>a revisión<br>ANCIERA<br>TEGRAL<br>PATRIMONIO<br>CTIVO<br>ANCIEROS<br>HONORARIOS                                           | 23/09/2015 12:00:00 AM                                   | Δ                       |
| Fecha de Notificación: 28/C<br>Objetivos<br>Alcance<br>RESPONSABILIDAD DEL AUC                             | 09/2015 11:30:14 AM                                      | Fecha de suscripción del con                                               | ntrato: 9/09/2015 12:00:00 AM<br>TIR: CONSOLIDADO<br>Estados financieros sujetos<br>ESTADO DE SITUACIÓN FIN<br>ESTADO DE CAMBIO EN EL<br>ESTADO DE CAMBIO EN EL<br>ESTADO DE FLUJO DE EFEC<br>NOTAS A LOS ESTADOS FIN                      | Fecha fin del contrato:<br>a revisión<br>ANCIERA<br>TEGRAL<br>PATRIMONIO<br>CTIVO<br>ANCIEROS<br>HONORARIOS<br>AUDITORÍA INICIAL                      |                                                          |                         |
| Fecha de Notificación: 28/C<br>Objetivos<br>Alcance<br>RESPONSABILIDAD DEL AUC<br>RESPONSABILIDAD DE LA AI | 09/2015 11:30:14 AM                                      | Fecha de suscripción del con                                               | ntrato: 9/09/2015 12:00:00 AM<br>TIR: CONSOLIDADO<br>Estados financieros sujetos<br>ESTADO DE SITUACIÓN FIN<br>ESTADO DE RESULTADO IN<br>ESTADO DE CAMBIO EN EL<br>ESTADO DE FLUJO DE EFEC<br>NOTAS A LOS ESTADOS FIN                      | Fecha fin del contrato:<br>a revisión<br>ANCIERA<br>TEGRAL<br>PATRIMONIO<br>CTIVO<br>ANCIEROS<br>HONORARIOS<br>AUDITORÍA INICIAL<br>AUDITORÍA RECURRE | 23/09/2015 12:00:00 AM                                   |                         |
| Fecha de Notificación: 28/C<br>Objetivos<br>Alcance<br>RESPONSABILIDAD DEL AUC<br>RESPONSABILIDAD DE LA AI | D9/2015 11:30:14 AM                                      | Fecha de suscripción del con                                               | ntrato: 9/09/2015 12:00:00 AM<br>TIR: CONSOLIDADO<br>Estados financieros sujetos<br>ESTADO DE SITUACIÓN FIN<br>ESTADO DE CAMBIO EN EL<br>ESTADO DE FLUJO DE EFEC<br>NOTAS A LOS ESTADOS FIN<br>STADOS FINANCIERO                           | Fecha fin del contrato:<br>a revisión<br>ANCIERA<br>TEGRAL<br>PATRIMONIO<br>CTIVO<br>ANCIEROS<br>HONORARIOS<br>AUDITORÍA INICIAL<br>AUDITORÍA RECURRE | 23/09/2015 12:00:00 AM                                   |                         |
| Fecha de Notificación: 28/C<br>Objetivos<br>Alcance<br>RESPONSABILIDAD DEL AUC<br>RESPONSABILIDAD DE LA AU | D9/2015 11:30:14 AM                                      | Pecha de suscripción del con<br>INFORME A EMI<br>N LA ELABORACIÓN DE LOS E | ntrato: 9/09/2015 12:00:00 AM TIR: CONSOLIDADO Estados financieros sujetos ESTADO DE SITUACIÓN FIN ESTADO DE RESULTADO IN ESTADO DE FLUJO DE EFEC NOTAS A LOS ESTADOS FIN STADOS FINANCIERO                                                | Fecha fin del contrato:<br>a revisión<br>ANCIERA<br>TEGRAL<br>PATRIMONIO<br>CTIVO<br>ANCIEROS<br>HONORARIOS<br>AUDITORÍA INICIAL<br>AUDITORÍA RECURRE | 23/09/2015 12:00:00 AM                                   |                         |
| Fecha de Notificación: 28/C<br>Objetivos<br>Alcance<br>RESPONSABILIDAD DEL AUC<br>RESPONSABILIDAD DE LA AI | D9/2015 11:30:14 AM                                      | Pecha de suscripción del con                                               | ntrato: 9/09/2015 12:00:00 AM<br>TIR: CONSOLIDADO<br>Estados financieros sujetos<br>ESTADO DE SITUACIÓN FIN<br>ESTADO DE CAMBIO EN EL<br>ESTADO DE FLUJO DE EFEC<br>NOTAS A LOS ESTADOS FIN<br>STADOS FINANCIERO                           | Fecha fin del contrato:<br>a revisión<br>ANCIERA<br>TEGRAL<br>PATRIMONIO<br>CTIVO<br>ANCIEROS<br>HONORARIOS<br>AUDITORÍA INICIAL<br>AUDITORÍA RECURRE | 23/09/2015 12:00:00 AM                                   |                         |
| Fecha de Notificación: 28/C<br>Objetivos<br>Alcance<br>RESPONSABILIDAD DEL AUC<br>RESPONSABILIDAD DE LA AI | D9/2015 11:30:14 AM                                      | Pecha de suscripción del con                                               | ntrato: 9/09/2015 12:00:00 AM<br>TIR: CONSOLIDADO<br>Estados financieros sujetos<br>ESTADO DE SITUACIÓN FIN<br>ESTADO DE CAMBIO EN EL<br>ESTADO DE CAMBIO EN EL<br>ESTADO DE FLUJO DE EFEC<br>NOTAS A LOS ESTADOS FIN<br>STADOS FINANCIERO | Fecha fin del contrato:<br>a revisión<br>ANCIERA<br>TEGRAL<br>PATRIMONIO<br>CTIVO<br>ANCIEROS<br>HONORARIOS<br>AUDITORÍA INICIAL<br>AUDITORÍA INICIAL | E 23/09/2015 12:00:00 AM                                 |                         |
| Fecha de Notificación: 28/C<br>Objetivos<br>Alcance<br>RESPONSABILIDAD DEL AUC<br>RESPONSABILIDAD DE LA AU | D9/2015 11:30:14 AM                                      | Fecha de suscripción del col<br>INFORME A EMI<br>N LA ELABORACIÓN DE LOS E | ntrato: 9/09/2015 12:00:00 AM<br>TIR: CONSOLIDADO<br>Estados financieros sujetos<br>ESTADO DE SITUACIÓN FIN<br>ESTADO DE RESULTADO IN<br>ESTADO DE CAMBIO EN EL<br>ESTADO DE FLUJO DE EFEC<br>NOTAS A LOS ESTADOS FIN<br>STADOS FINANCIERO | Fecha fin del contrato:<br>a revisión<br>ANCIERA<br>TEGRAL<br>PATRIMONIO<br>CTIVO<br>ANCIEROS<br>HONORARIOS<br>AUDITORÍA INICIAL<br>AUDITORÍA RECURRE | 23/09/2015 12:00:00 AM                                   |                         |

Figura 8 Formulario Informe de Auditoría

- 11. Revise la información de la compañía contratada.
- 12. Acepte el acuerdo de responsabilidad de envío de información.
- 13. Ingrese la información en cada uno de los campos.
  - 13.1. Si su Informe a emitir, es CONSOLIDADO ingrese la información de las

compañías que intervienen. (Ver figura 9)

| C Nuevo                                                            |                |              |                                  |                             |          |
|--------------------------------------------------------------------|----------------|--------------|----------------------------------|-----------------------------|----------|
| Compañía bajo el control<br>de la Superintendencia<br>de compañías | Cuenta con RUC | Nacionalidad | RUC/EXPEDIENTE<br>IDENTIFICACION | Razón Social de la Compañía | Eliminar |
|                                                                    |                | •            |                                  |                             | 8        |

Figura 9 Compañías que intervienen

- 14. Presione **GUARDAR Y CERRAR** para guardar la información ingresada sin enviarla.
- 15. Presione **VOLVER** para regresar a la pantalla anterior.
- 16. Presione **GUARDAR Y CONTINUAR** para continuar con el informe de auditoría. (Ver figura 10)

|                                                                                                    | NCIA<br>LORES                                                                                                    |                                                                                                    | Presione Aqui                            |
|----------------------------------------------------------------------------------------------------|----------------------------------------------------------------------------------------------------|----------------------------------------------------------------------------------------------------|------------------------------------------|
|                                                                                                    |                                                                                                    | DE AUDITORÍA                                                                                                    |                                          |
|                                                                                                    |                                                                                                    |                                                                                                    |                                          |
|                                                                                                    |                                                                                                    | E PRUEBA S.A.                                                                                                    |                                          |
| ACTIVIDAD DE LA COMPAÑÍA                                                                                                    | El cultivo y explotación agrícola<br>fines comestibles o industriales,<br>fin.                                                                                                    | -industrial de plantas oleaginosa<br>el comercio de aquellos producto                                                                                     | s en general, para<br>s y cualquier otro |
| ¿Esta actividad económica co                                                                                                    | rresponde a la actividad PRINCIPAL que efectivam                                                                                                    | nente realiza la compañía?                                                                                                    | SI 🔘 NO 🔘                                |
| Fecha de informe de Auditoria                                                                                                    | <u> </u>                                                                                                    | Fecha de entrega del informe de<br>Auditoría                                                                                                    | 節                                        |
| - CONCLUSIONES Y HALLAZGO                                                                                                    | )S                                                                                                    | £                                                                                                    |                                          |
| MARQUE EL TIPO DE OPINION E                                                                                                    | MITIDA EN EL INFORME CORRESPONDIENTE AL PE                                                                                                    | RIODO AUDITADO                                                                                                    |                                          |
|                                                                                                    | No modificada o favorable                                                                                                    | SELECCION                                                                                                    |                                          |
|                                                                                                    | Modificada - con salvedades                                                                                                    | 0                                                                                                    |                                          |
|                                                                                                    | Modificada - desfavorable o adversa                                                                                                    | O                                                                                                    |                                          |
|                                                                                                    | Modificada - denegación o abstención                                                                                                    | ©                                                                                                    |                                          |
| JUSTIFICACIÓN DE LA OPINIÓN                                                                                                    | :                                                                                                    |                                                                                                    |                                          |
| MARQUE EL TIPO DE OPINION E                                                                                                    | MITIDA EN EL INFORME CORRESPONDIENTE AL EJ                                                                                                    | FRUICIO FISCAL ANTERIOR                                                                                                    |                                          |
|                                                                                                    | TIPO DE OPINIÓN                                                                                                    | SELECCIÓN                                                                                                    |                                          |
|                                                                                                    | TIPO DE OPINIÓN<br>No modificada o favorable                                                                                                    | SELECCIÓN                                                                                                    |                                          |
|                                                                                                    | TIPO DE OPINIÓN<br>No modificada o favorable<br>Modificada - con salvedades                                                                                                    | SELECCIÓN<br>©                                                                                                    |                                          |
|                                                                                                    | TIPO DE OPINIÓN<br>No modificada o favorable<br>Modificada - con salvedades<br>Modificada - desfavorable o adversa                                                                                                    | SELECCIÓN<br>©<br>©                                                                                                    |                                          |
|                                                                                                    | TIPO DE OPINIÓN<br>No modificada o favorable<br>Modificada - con salvedades<br>Modificada - desfavorable o adversa<br>Modificada - denegación o abstención<br>No obligada                                                                                                    | SELECCIÓN<br>©<br>©<br>©                                                                                                    |                                          |
|                                                                                                    | TIPO DE OPINIÓN<br>No modificada o favorable<br>Modificada - con salvedades<br>Modificada - desfavorable o adversa<br>Modificada - denegación o abstención<br>No obligada<br>Omiso en la entrega del informe                                                                                                    | SELECCIÓN<br>©<br>©<br>©<br>©<br>©<br>©                                                                                                    |                                          |
|                                                                                                    | TIPO DE OPINIÓN         No modificada o favorable         Modificada - con salvedades         Modificada - desfavorable o adversa         Modificada - denegación o abstención         No obligada         Omiso en la entrega del informe                                                                                                    | SELECCIÓN           ©           ©           ©           ©           ©           ©           ©           ©           ©           ©           ©           © |                                          |
| NOMBRE DEL AUDITOR DEL AÑO                                                                                                    | TIPO DE OPINIÓN No modificada o favorable Modificada - con salvedades Modificada - desfavorable o adversa Modificada - denegación o abstención No obligada Omiso en la entrega del informe DANTERIOR                                                                                                    | SELECCIÓN<br>©<br>©<br>©<br>©<br>©<br>©                                                                                                    |                                          |
| NOMBRE DEL AUDITOR DEL AÑO<br>¿Todos los hechos o situacione                                                                                                    | TIPO DE OPINIÓN         No modificada o favorable         Modificada - con salvedades         Modificada - desfavorable o adversa         Modificada - denegación o abstención         No obligada         Omiso en la entrega del informe         DANTERIOR         Is relevantes que superaron el nivel de materialida         SI © NO ©                                                                                                    | SELECCIÓN                                                                                                    | s y documentados?                        |
| NOMBRE DEL AUDITOR DEL AÑO<br>¿Todos los hechos o situacione<br>¿Existió suficiente evidencia pa                                                                                                    | TIPO DE OPINIÓN         No modificada o favorable         Modificada - con salvedades         Modificada - desfavorable o adversa         Modificada - denegación o abstención         No obligada         Omiso en la entrega del informe         D ANTERIOR         es relevantes que superaron el nivel de materialida         SI © NO ©         ura respaldar la opinión emitida por el Auditor?                                                                                                    | SELECCIÓN<br>SELECCIÓN<br>O<br>O<br>O<br>O<br>O<br>O<br>Ad determinado fueron debidamente analizado:<br>Parcialmente O                                    | s y documentados?                        |
| NOMBRE DEL AUDITOR DEL AÑO<br>¿Todos los hechos o situacione<br>¿Existió suficiente evidencia pa<br>¿La compañía auditada está en                                                                                              | TIPO DE OPINIÓN         No modificada o favorable         Modificada - con salvedades         Modificada - desfavorable o adversa         Modificada - denegación o abstención         No obligada         Omiso en la entrega del informe         D ANTERIOR         es relevantes que superaron el nivel de materialida         SI        NO         ura respaldar la opinión emitida por el Auditor?         SI        NO         SI        NO                                                                                                    | SELECCIÓN<br>©<br>©<br>©<br>©<br>©<br>ad determinado fueron debidamente analizado:<br>Parcialmente<br>NO<br>©                                             | s y documentados?                        |
| NOMBRE DEL AUDITOR DEL AÑ<br>¿Todos los hechos o situacione<br>¿Existió suficiente evidencia pa<br>¿La compañía auditada está en<br>— ESTADOS FINANCIEROS AUD                                                                  | TIPO DE OPINIÓN         No modificada o favorable         Modificada - con salvedades         Modificada - desfavorable o adversa         Modificada - denegación o abstención         No obligada         Omiso en la entrega del informe         D ANTERIOR         es relevantes que superaron el nivel de materialida         SI © NO ©         ra respaldar la opinión emitida por el Auditor?         SI © NO ©         I causal de disolución por pérdidas de capital?         SI © NO ©                                                                                                    | SELECCIÓN<br>SELECCIÓN<br>O<br>O<br>O<br>O<br>O<br>O<br>O<br>O<br>O<br>O<br>O<br>O<br>O                                                                   | s y documentados?                        |
| NOMBRE DEL AUDITOR DEL AÑO<br>¿Todos los hechos o situacione<br>¿Existió suficiente evidencia pa<br>¿La compañía auditada está en<br>— ESTADOS FINANCIEROS AUD<br>Por favor ingrese la informació                              | TIPO DE OPINIÓN         No modificada o favorable         Modificada - con salvedades         Modificada - desfavorable o adversa         Modificada - denegación o abstención         No obligada         Omiso en la entrega del informe         D ANTERIOR         es relevantes que superaron el nivel de materialida         SI INO         Ira respaldar la opinión emitida por el Auditor?         SI INO         Itausal de disolución por pérdidas de capital?         ITADOS         n de los estados financieros:                                                                                                    | SELECCIÓN   SELECCIÓN      SELECCIÓN                                                                                                    | s y documentados?                        |
| NOMBRE DEL AUDITOR DEL AÑ<br>¿Todos los hechos o situacione<br>¿Existió suficiente evidencia pa<br>¿La compañia auditada está en<br>— ESTADOS FINANCIEROS AUD<br>Por favor ingrese la informació<br>DETERMINACIÓN DE LA MATERI | TIPO DE OPINIÓN         No modificada o favorable         Modificada - con salvedades         Modificada - desfavorable o adversa         Modificada - denegación o abstención         No obligada         Omiso en la entrega del informe         O ANTERIOR         es relevantes que superaron el nivel de materialida         SI           No obligada         O LANTERIOR         es relevantes que superaron el nivel de materialida         SI           NO E         Itra respaldar la opinión emitida por el Auditor?         SI           SI           NO           ItraDOS         n de los estados financieros:         Ingresar Constantes | SELECCIÓN                                                                                                    | s y documentados?                        |

#### Figura 10 Formulario de Auditoría Externa

- Continúe ingresando información en cada uno de los campos del formulario de Informe de Auditoría Externa.
- Ingrese los Estados financieros auditados presionando la opción "AQUI" en la sección ESTADOS FINANCIEROS AUDITADOS.
  - 18.1. Presione **GUARDAR Y CERRAR** para guardar la información ingresada sin enviarla.
  - 18.2. Presione **VOLVER** para regresar a la pantalla anterior.
- 19. Presione **GUARDAR Y CONTINUAR** para continuar con el informe de auditoría. (Ver figura 11)

|                                                                                                    | INFORME DE                                                                                                    | AUDITORÍA                                                                                       |                   |                     |                   |                       |                                                |        |
|----------------------------------------------------------------------------------------------------|----------------------------------------------------------------------------------------------------|-------------------------------------------------------------------------------------------------|-------------------|---------------------|-------------------|-----------------------|------------------------------------------------|--------|
|                                                                                                    |                                                                                                    | DE PRUEBA S.A.                                                                                  |                   |                     |                   |                       |                                                |        |
| SELECCIONE LOS DOC                                                                                                    | :UMENTOS/PAPELES QUE FORMAN PARTE DEL EXPEDIENTE DI                                                                                                    | E AUDITORÍA                                                                                     |                   |                     |                   |                       |                                                |        |
| Cinui que los aspectos                                                                                                    | SI O N                                                                                                    | 0 🔘                                                                                             |                   |                     |                   |                       |                                                |        |
| Marque los aspectos                                                                                                    | analizados sobre el entendimiento del negocio del cliente:                                                                                                    |                                                                                                 |                   |                     |                   |                       |                                                |        |
|                                                                                                    | Descripción                                                                                                    |                                                                                                 |                   |                     | SI                | NO                    |                                                |        |
|                                                                                                    | Organización                                                                                                    |                                                                                                 |                   |                     | 0                 | 0                     |                                                |        |
|                                                                                                    | Estructura                                                                                                    |                                                                                                 |                   |                     | 0                 | 0                     |                                                |        |
|                                                                                                    | Principales operaciones                                                                                                    |                                                                                                 |                   |                     | 0                 | 0                     |                                                |        |
|                                                                                                    | Políticas y procedimientos de control                                                                                                    |                                                                                                 |                   |                     | 0                 | 0                     |                                                |        |
|                                                                                                    | Principales clientes                                                                                                    |                                                                                                 |                   |                     | 0                 | 0                     |                                                |        |
|                                                                                                    | Principales proveedores                                                                                                    |                                                                                                 |                   |                     | 0                 | 0                     |                                                |        |
|                                                                                                    | Factores que pueden afectar su operatividad                                                                                                    |                                                                                                 |                   |                     | 0                 | 0                     |                                                |        |
|                                                                                                    | Normativa del sector                                                                                                    |                                                                                                 |                   |                     | 0                 | 0                     |                                                |        |
|                                                                                                    | Manual de funciones                                                                                                    |                                                                                                 |                   |                     | 0                 | 0                     |                                                |        |
|                                                                                                    | Otros                                                                                                    |                                                                                                 |                   |                     | 0                 | 0                     |                                                |        |
| ¿La empresa auditada<br>¿El auditor externo ex                                                                                                    | i contó con políticas y procedimientos contables?<br>SI ● NO ● P:<br>aminó los contratos importantes celebrados por la compañía<br>SI ● NO ● P                                                                                                    | arcialmente 🔘<br>I y vigentes en el período<br>arcialmente 🖱                                    | o de la           | audito              | oria?             |                       |                                                |        |
| Se aplicaron procedin                                                                                                    | nientos de auditoría adecuados para evaluar la calidad y efect                                                                                                    | tividad del:                                                                                    |                   |                     |                   |                       |                                                |        |
|                                                                                                    | Descripción                                                                                                    |                                                                                                 | SI                | NO                  | No A              | plica                 |                                                |        |
|                                                                                                    | Sistema de Contabilidad                                                                                                    |                                                                                                 | 0                 | 0                   | (                 | 0                     |                                                |        |
|                                                                                                    | Sistema de control interno                                                                                                    |                                                                                                 | 0                 | 0                   | (                 | 0                     |                                                |        |
|                                                                                                    | Unidad de Auditoría Interna                                                                                                    |                                                                                                 | 0                 | 0                   | (                 | 9                     |                                                |        |
|                                                                                                    | mientos de auditoria para determinar la naturaleza, oportunio<br>debido a fraude o error?                                                                                                    | lad y alcance de los pro                                                                        | ceain             | lientos             | de al             | ditoria y             | i minimizar ei riesgo d                        | e      |
| ¿Se aplicaron procedi<br>incorrección material                                                                                                    | SI 🍙 N                                                                                                    | 10 🔿                                                                                            |                   |                     |                   |                       |                                                | s y    |
| ¿Se aplicaron procedi<br>incorrección material<br>¿El sistema informátic<br>almacenados?                                                                                                    | SI 💿 N<br>so utilizado por la compañía auditada fue el adecuado para ga                                                                                                    | IO 🔘<br>rantizar la seguridad, in                                                               | tegrid            | lad y co            | onfiab            | ilidad de             | los datos procesados                           |        |
| ¿Se aplicaron procedi<br>incorrección material<br>¿El sistema informátic<br>almacenados?                                                                                                    | SI 💿 N<br>coutilizado por la compañía auditada fue el adecuado para ga<br>SI 💿 N                                                                                                    | IO 💿<br>rantizar la seguridad, in<br>IO 💿                                                       | tegrid            | ad y co             | onfiab            | ilidad de             | los datos procesados                           |        |
| 2 Se aplicaron procedi<br>incorrección material<br>2El sistema informátic<br>almacenados?<br>2 Se encuentra docum<br>de operaciones, prepa                                                  | SI ● №<br>coutilizado por la compañía auditada fue el adecuado para ga<br>SI ● №<br>entado dentro del proceso de la auditoria el entendimiento de<br>ración de estados financieros y otra información emitida?<br>SI ● №                                                                                                    | IO O<br>rantizar la seguridad, in<br>IO O<br>Il sistema de contabilida<br>IO O                  | tegrid<br>ad util | lad y co<br>izado p | onfiab<br>or la ( | ilidad de<br>compañia | los datos procesados<br>a auditada sobre el re | gistro |
| 2 Se aplicaron procedi<br>incorrección material<br>2 El sistema informática<br>almacenados?<br>2 Se encuentra docum<br>de operaciones, prepa<br>Número de horas estin                       | SI ⊚ N<br>co utilizado por la compañía auditada fue el adecuado para ga<br>SI ⊚ N<br>entado dentro del proceso de la auditoria el entendimiento de<br>iración de estados financieros y otra información emitida?<br>SI ⊚ N<br>nadas para la auditoria                                                                                                    | 10 🔘<br>rantizar la seguridad, in<br>10 🔘<br>el sistema de contabilida<br>10 🔘                  | tegrid<br>ad util | lad y co<br>izado p | onfiab            | ilidad de<br>compañia | los datos procesados<br>a auditada sobre el re | gistro |
| 2 Se aplicaron procedi<br>incorrección material<br>2 El sistema informátic<br>almacenados?<br>2 Se encuentra docum<br>de operaciones, prepa<br>Número de horas estin                        | SI ⊚ №<br>co utilizado por la compañía auditada fue el adecuado para ga<br>SI ⊚ №<br>entado dentro del proceso de la auditoria el entendimiento de<br>uración de estados financieros y otra información emitida?<br>SI ⊚ №<br>nadas para la auditoria                                                                                                    | IO O<br>rantizar la seguridad, in<br>IO O<br>el sistema de contabilida<br>IO O<br>Horas         | tegrid<br>ad util | ad y co             | onfiab            | ilidad de<br>compañia | los datos procesados<br>a auditada sobre el re | gistro |
| ¿Se aplicaron procedi<br>incorrección material<br>¿El sistema informátic<br>almacenados?<br>¿Se encuentra docum<br>de operaciones, prepa<br>Número de horas esti<br>¿La estrategia de aud   | SI ● N<br>co utilizado por la compañía auditada fue el adecuado para ga<br>SI ● N<br>entado dentro del proceso de la auditoria el entendimiento de<br>iración de estados financieros y otra información emitida?<br>SI ● N<br>nadas para la auditoria<br>toria está documentada?                                                                               | IO O<br>rantizar la seguridad, in<br>IO O<br>Il sistema de contabilida<br>IO O<br>Horas         | tegrid<br>ad util | iad y co            | or la (           | ilidad de             | los datos procesados                           | gistro |
| ¿Se aplicaron procedi<br>incorrección material<br>¿El sistema informática<br>almacenados?<br>¿Se encuentra docum<br>de operaciones, prepa<br>Número de horas estin<br>¿La estrategia de aud | SI ● N<br>co utilizado por la compañía auditada fue el adecuado para ga<br>SI ● N<br>entado dentro del proceso de la auditoria el entendimiento de<br>iración de estados financieros y otra información emitida?<br>SI ● N<br>madas para la auditoria<br>toria está documentada?<br>SI ● N<br>las labores de auditoria externa. la firma auditora utilizó un s | IO O<br>rantizar la seguridad, in<br>IO O<br>Il sistema de contabilida<br>IO O<br>Horas<br>IO O | tegrid<br>ad util | lad y co<br>izado p | or la (           | ilidad de             | los datos procesados<br>a auditada sobre el re | gistro |

Figura 11 Formulario de Auditoría Externa

- 20. Responda cada una de las preguntas del cuestionario y llene cada uno de los campos de ingreso de información.
  - 20.1. Presione **GUARDAR Y CERRAR** para guardar la información ingresada sin enviarla.
  - 20.2. Presione **VOLVER** para regresar a la pantalla anterior.
- 21. Presione **GUARDAR Y CONTINUAR** para continuar con el informe de auditoría. (Ver figura 12)

|                                                                                                    |                                                                                                    |                                                                                                    |                                                                                                    |                     |                                                                                                    |         | _ |
|----------------------------------------------------------------------------------------------------|----------------------------------------------------------------------------------------------------|----------------------------------------------------------------------------------------------------|----------------------------------------------------------------------------------------------------|---------------------|----------------------------------------------------------------------------------------------------|---------|---|
|                                                                                                    |                                                                                                    | INFORME DE AUDITORÍA                                                                                                    |                                                                                                    |                     |                                                                                                    |         |   |
|                                                                                                    |                                                                                                    | ESTUDIO SUPERIOR DE PRUEBA S.A.                                                                                                    |                                                                                                    |                     |                                                                                                    |         |   |
| ¿los papeles d                                                                                             | le trabajo incluy                                                                                                    | veron la evidencia obtenida, explicaciones recibidas durante la auditoria y conclusione<br>SI 💿 NO 💿 Parcialmente 💿                                                                                                    | s para cada cuenta                                                                                                    | analizad            | la?                                                                                                    |         |   |
| ¿Los papeles d                                                                                             | de trabajo se er                                                                                                    | acuentran referenciados y firmados por el integrante del equipo que realizó el trabajo y<br>SI ONO Parcialmente O                                                                                                    | por quien lo superv                                                                                                    | /isó?               |                                                                                                    |         |   |
| Otros<br>Marque los ast                                                                                    | nectos analizar                                                                                                    | dos sobre los pedidos de confirmación:                                                                                                    |                                                                                                    |                     |                                                                                                    |         |   |
|                                                                                                    |                                                                                                    | Descripción                                                                                                    |                                                                                                    | 51                  | NO                                                                                                    |         |   |
|                                                                                                    |                                                                                                    | Entidades Financieras                                                                                                    |                                                                                                    | 31                  |                                                                                                    |         |   |
|                                                                                                    |                                                                                                    | Clientes                                                                                                    |                                                                                                    | 0                   | 0                                                                                                    |         |   |
|                                                                                                    |                                                                                                    | Proveedores                                                                                                    |                                                                                                    | 0                   | 0                                                                                                    |         |   |
|                                                                                                    |                                                                                                    | Abogados o Asesores Legales                                                                                                    |                                                                                                    | 0                   | 0                                                                                                    |         |   |
|                                                                                                    |                                                                                                    | Partes relacionadas                                                                                                    |                                                                                                    | 0                   | 0                                                                                                    |         |   |
|                                                                                                    |                                                                                                    | Otros acreedores financieros                                                                                                    |                                                                                                    | 0                   | 0                                                                                                    |         |   |
|                                                                                                    |                                                                                                    | Otros                                                                                                    |                                                                                                    | 0                   | 0                                                                                                    |         |   |
| ¿Existio algun<br>¿la compañía a<br>Ejecució                                                               | evento signific<br>auditada entre <u>c</u><br><u>N</u>                                                                                                    | ativo que ha tenido, o tiene, un impacto negativo sobre la situación financiera de la con<br>SI ONO O<br>3ó toda la documentación para la elaboración de este informe?<br>SI ONO Parcialmente O                                                                                                    | npañía auditada?                                                                                                    |                     |                                                                                                    |         |   |
| ¿Existio algun<br>¿la compañia a<br><u>Ejecució</u><br>¿Fue obtenida                                       | evento signific<br>auditada entreg<br><u>n</u><br>una carta de re                                                                                                    | ativo que ha tenido, o tiene, un impacto negativo sobre la situación financiera de la con<br>SI ONO O<br>gó toda la documentación para la elaboración de este informe?<br>SI ONO Parcialmente O<br>apresentación de la Entidad, en relación con los estados financieros auditados?<br>SI ONO O                                                                                                    | npañia auditada?                                                                                                    |                     |                                                                                                    |         |   |
| ¿Existio algun<br>¿la compañía á<br><u>Ejecució</u><br>¿Fue obtenida<br>¿Evaluó el con                     | evento signific<br>auditada entreg<br><u>M</u><br>una carta de re<br>ttrol interno de l                                                                                          | ativo que ha tenido, o tiene, un impacto negativo sobre la situación financiera de la con<br>SI ONO<br>gó toda la documentación para la elaboración de este informe?<br>SI ONO Parcialmente O<br>spresentación de la Entidad, en relación con los estados financieros auditados?<br>SI ONO<br>a compañía, y emitió un manual de recomendaciones o memorando a la gerencia?                                                                                                    | npañia auditada?                                                                                                    | 0                   | 0                                                                                                    |         |   |
| ¿Existio algun<br>¿la compañia a<br><u>Ejecució</u><br>¿Fue obtenida<br>¿Evaluó el com<br>Marque las cue   | evento signific<br>auditada entreg<br><u>M</u><br>una carta de re<br>itrol interno de l<br>ientas patrimon                                                                       | ativo que ha tenido, o tiene, un impacto negativo sobre la situación financiera de la con<br>SI ONO O<br>gó toda la documentación para la elaboración de este informe?<br>SI ONO Parcialmente O<br>epresentación de la Entidad, en relación con los estados financieros auditados?<br>SI ONO O<br>la compañía, y emitió un manual de recomendaciones o memorando a la gerencia?<br>SI ONO O<br>iales en las que se verificó que las operaciones fueron debidamente autorizadas por e                                                                                                    | npañia auditada?<br>I órgano competent                                                                                                    | te de la c          | compañía                                                                                                    |         |   |
| ¿Existio algun<br>¿la compañia a<br><u>Ejecució</u><br>¿Fue obtenida<br>¿Evaluó el com<br>Marque las cur   | evento signific<br>auditada entreg<br><u>M</u><br>una carta de re<br>ttrol interno de l<br>eentas patrimon<br><u>CUENTA</u>                                                      | ativo que ha tenido, o tiene, un impacto negativo sobre la situación financiera de la con<br>SI NO O<br>gó toda la documentación para la elaboración de este informe?<br>SI NO Parcialmente O<br>spresentación de la Entidad, en relación con los estados financieros auditados?<br>SI NO O<br>la compañía, y emitió un manual de recomendaciones o memorando a la gerencia?<br>SI NO O<br>iales en las que se verificó que las operaciones fueron debidamente autorizadas por e<br>DESCRIPCIÓN                                                                                                    | npañia auditada?<br>Il órgano competent<br>¿APLICÓ REVIS                                                                                                    | te de la c          | compañía<br>¿ESTABA AUTO                                                                                                    | RIZADO? |   |
| ¿Existio algun<br>¿la compañía a<br><u>Ejecució</u><br>¿Fue obtenida<br>¿Evaluó el com<br>Marque las cue   | evento signific<br>auditada entreg<br>n<br>una carta de re<br>atrol interno de l<br>eentas patrimon<br><u>CUENTA</u><br>602                                                      | ativo que ha tenido, o tiene, un impacto negativo sobre la situación financiera de la con<br>SI ONO O<br>gó toda la documentación para la elaboración de este informe?<br>SI ONO Parcialmente O<br>apresentación de la Entidad, en relación con los estados financieros auditados?<br>SI ONO O<br>la compañía, y emitió un manual de recomendaciones o memorando a la gerencia?<br>SI ONO O<br>itales en las que se verificó que las operaciones fueron debidamente autorizadas por e<br>DESCRIPCIÓN<br>(-) CAPSUSC. NO PAGADO, ACCIONES EN TESORERÍA                                                                                                    | npañia auditada?<br>N órgano competent<br>¿APLICÓ REVIS                                                                                                    | te de la c<br>SIÓN? | compañía<br>¿ESTABA AUTO<br>SI                                                                                                    | RIZADO? |   |
| ¿Existio algun<br>¿la compañía a<br><u>Ejecució</u><br>¿Fue obtenida<br>¿Evaluó el con<br>Marque las cue   | evento signific<br>auditada entreg<br>una carta de re<br>ttrol interno de l<br>entas patrimon<br>CUENTA<br>602<br>662                                                            | ativo que ha tenido, o tiene, un impacto negativo sobre la situación financiera de la con<br>SI NO O<br>jó toda la documentación para la elaboración de este informe?<br>SI NO Parcialmente O<br>epresentación de la Entidad, en relación con los estados financieros auditados?<br>SI NO O<br>la compañía, y emitió un manual de recomendaciones o memorando a la gerencia?<br>SI NO O<br>La compañía, y emitió un manual de recomendaciones fueron debidamente autorizadas por el<br>tiales en las que se verificó que las operaciones fueron debidamente autorizadas por el<br>DESCRIPCIÓN<br>(·) CAP.SUSC. NO PAGADO, ACCIONES EN TESORERÍA<br>(·) PÉRDIDA DEL EJERCICIO                                                                                                    | npañía auditada?<br>Il órgano competent<br>¿APLICÓ REVIS<br>© SI<br>© SI                                                                                                    | te de la c          | compañía<br>¿ESTABA AUTO<br>SI<br>SI                                                                                                    | RIZADO? |   |
| ¿Existio algun<br>¿la compañia a<br><u>Ejecució</u><br>¿Fue obtenida<br>¿Evaluó el com<br>Marque las cur   | evento signific<br>auditada entreg<br>In<br>una carta de re<br>trol interno de l<br>entas patrimon<br>CUENTA<br>602<br>662<br>611                                                | ativo que ha tenido, o tiene, un impacto negativo sobre la situación financiera de la con<br>SI NO O<br>gó toda la documentación para la elaboración de este informe?<br>SI NO Parcialmente O<br>apresentación de la Entidad, en relación con los estados financieros auditados?<br>SI NO O<br>la compañía, y emitió un manual de recomendaciones o memorando a la gerencia?<br>SI NO O<br>itales en las que se verificó que las operaciones fueron debidamente autorizadas por el<br>DESCRIPCIÓN<br>(·) CAP.SUSC. NO PAGADO, ACCIONES EN TESORERÍA<br>(·) PÉRDIDA DEL EJERCICIO<br>APORTES DE SOCIOS O ACCIONISTAS PARA FUTURA CAPITALIZACIÓN                                                                                                    | npañia auditada?<br>H órgano competent<br>CAPLICÓ REVIS<br>SI<br>SI<br>SI<br>SI                                                                                                    | te de la c          | compañía<br>¿ESTABA AUTOI<br>SI<br>SI<br>SI                                                                                                    | RIZADO? |   |
| ¿Existio algun<br>¿la compañia a<br><u>Ejecució</u> !<br>¿Fue obtenida<br>¿Evaluó el com<br>Marque las cue | evento signific<br>auditada entreg<br>una carta de re<br>ttrol interno de l<br>entas patrimon<br>602<br>662<br>611<br>601                                                        | ativo que ha tenido, o tiene, un impacto negativo sobre la situación financiera de la con<br>SI ONO O<br>gó toda la documentación para la elaboración de este informe?<br>SI ONO Parcialmente O<br>apresentación de la Entidad, en relación con los estados financieros auditados?<br>SI ONO O<br>la compañía, y emitió un manual de recomendaciones o memorando a la gerencia?<br>SI ONO O<br>Ia compañía, y emitió un manual de recomendaciones o memorando a la gerencia?<br>SI NO O<br>Ia compañía, y emitió que las operaciones fueron debidamente autorizadas por e<br>DESCRIPCIÓN<br>(e) CAP.SUSC. NO PAGADO, ACCIONES EN TESORERÍA<br>(e) PÉRDIDA DEL EJERCICIO<br>APORTES DE SOCIOS O ACCIONISTAS PARA FUTURA CAPITALIZACIÓN<br>CAPITAL SUSCRITO Y/O ASIGNADO                                                                                                    | npañia auditada?                                                                                                    | le de la c<br>SióN? | compañía<br>¿ESTABA AUTO<br>SI<br>SI<br>SI<br>SI<br>SI<br>SI                                                                                                    | RIZADO? |   |
| ¿Existio algun<br>¿la compañía á<br><u>Ejecució</u><br>¿Fue obtenida<br>¿Evaluó el con<br>Marque las cue   | evento signific<br>auditada entreg<br>una carta de re<br>ttrol interno de l<br>entas patrimon<br>602<br>662<br>611<br>601<br>635                                                 | ativo que ha tenido, o tiene, un impacto negativo sobre la situación financiera de la con<br>SI ONO O<br>gó toda la documentación para la elaboración de este informe?<br>SI ONO Parcialmente O<br>apresentación de la Entidad, en relación con los estados financieros auditados?<br>SI ONO O<br>la compañía, y emitió un manual de recomendaciones o memorando a la gerencia?<br>SI ONO O<br>la compañía, y emitió un manual de recomendaciones o memorando a la gerencia?<br>SI ONO O<br>la compañía, y emitió un manual de recomendaciones o memorando a la gerencia?<br>SI ONO O<br>la compañía, y emitió un manual de recomendaciones fueron debidamente autorizadas por el<br>DESCRIPCIÓN<br>(·) CAP.SUSC. NO PAGADO, ACCIONES EN TESORERÍA<br>(·) PÉRDIDA DEL EJERCICIO<br>APORTES DE SOCIOS O ACCIONISTAS PARA FUTURA CAPITALIZACIÓN<br>CAPITAL SUSCRITO YIO ASIGNADO<br>OTROS SUPERÁVIT POR REVALUACIÓN (Casillero Informativo)                                                         | Al órgano competent<br>¿APLICÓ REVIS<br>SI<br>SI<br>SI<br>SI<br>SI<br>SI<br>SI<br>SI                                                                                                    | te de la c<br>SIÓN? | compañía<br>EESTABA AUTOI<br>SI<br>SI<br>SI<br>SI<br>SI<br>SI                                                                                                    | RIZADO? |   |
| ¿Existio algun<br>¿la compañía a<br><u>Ejecució</u><br>¿Fue obtenida<br>¿Evaluó el con<br>Marque las cue   | evento signific<br>auditada entreg<br>una carta de re<br>ttrol interno de l<br>entas patrimon<br>602<br>662<br>611<br>601<br>635<br>653                                          | ativo que ha tenido, o tiene, un impacto negativo sobre la situación financiera de la con<br>SI ONO O<br>gó toda la documentación para la elaboración de este informe?<br>SI ONO Parcialmente O<br>apresentación de la Entidad, en relación con los estados financieros auditados?<br>SI ONO O<br>la compañía, y emitió un manual de recomendaciones o memorando a la gerencia?<br>SI ONO O<br>Ia compañía, y emitió un manual de recomendaciones o memorando a la gerencia?<br>SI ONO O<br>Ia compañía, y emitió que las operaciones fueron debidamente autorizadas por el<br>DESCRIPCIÓN<br>(·) CAP.SUSC. NO PAGADO, ACCIONES EN TESORERÍA<br>(·) PÉRDIDA DEL EJERCICIO<br>APORTES DE SOCIOS O ACCIONISTAS PARA FUTURA CAPITALIZACIÓN<br>CAPITAL SUSCRITO Y/O ASIGNADO<br>OTROS SUPERÁVIT POR REVALUACIÓN (Casillero Informativo)<br>RESERVA DE CAPITAL                                                                                                    | Al órgano competent<br>ZAPLICÓ REVIS<br>SI<br>SI<br>SI<br>SI<br>SI<br>SI<br>SI<br>SI<br>SI<br>SI<br>SI<br>SI<br>S                                                                                                    | te de la c<br>SIÓN? | compañia<br>¿ESTABA AUTO<br>SI<br>SI<br>SI<br>SI<br>SI<br>SI<br>SI<br>SI<br>SI<br>SI<br>SI                                                                                                    | RIZADO? |   |
| ¿Existio algun<br>¿la compañia a<br><u>Ejecuciói</u><br>¿Fue obtenida<br>¿Evaluó el con<br>Marque las cur  | evento signific<br>auditada entres<br>una carta de re<br>trol interno de l<br>entas patrimon<br>602<br>662<br>611<br>601<br>635<br>653<br>653<br>629                             | ativo que ha tenido, o tiene, un impacto negativo sobre la situación financiera de la con<br>SI NO Parcialmente<br>gó toda la documentación para la elaboración de este informe?<br>SI NO Parcialmente Parcialmente<br>apresentación de la Entidad, en relación con los estados financieros auditados?<br>SI NO Parcialmente<br>la compañía, y emitió un manual de recomendaciones o memorando a la gerencia?<br>SI NO O<br>ta compañía, y emitió que las operaciones fueron debidamente autorizadas por el<br>DESCRIPCIÓN<br>(-) CAP.SUSC. NO PAGADO, ACCIONES EN TESORERÍA<br>(-) PÉRDIDA DEL EJERCICIO<br>APORTES DE SOCIOS O ACCIONISTAS PARA FUTURA CAPITALIZACIÓN<br>CAPITAL SUSCRITO YIO ASIGNADO<br>OTROS SUPERÁVIT POR REVALUACIÓN (Casillero Informativo)<br>RESERVA DE CAPITAL<br>RESERVA FACULTATIVAS                                                                                                    | A partia auditada?                                                                                                    | te de la co         | compañía<br>¿ESTABA AUTOR<br>SI<br>SI<br>SI<br>SI<br>SI<br>SI<br>SI<br>SI<br>SI<br>SI<br>SI<br>SI<br>SI                                                                                                    | RIZADO? |   |
| ¿Existio algun<br>¿la compañia a<br><u>Ejecució</u><br>¿Fue obtenida<br>¿Evaluó el com<br>Marque las cue   | evento signific<br>auditada entreg<br>una carta de re<br>atrol interno de l<br>entas patrimon<br>602<br>662<br>611<br>601<br>635<br>653<br>629<br>621                            | ativo que ha tenido, o tiene, un impacto negativo sobre la situación financiera de la con<br>SI ONO OPArcialmente<br>gó toda la documentación para la elaboración de este informe?<br>SI ONO Parcialmente OPArcialmente<br>apresentación de la Entidad, en relación con los estados financieros auditados?<br>SI ONO OPArcialmente<br>a compañía, y emitió un manual de recomendaciones o memorando a la gerencia?<br>SI ONO O<br>Ia compañía, y emitió que las operaciones fueron debidamente autorizadas por el<br>DESCRIPCIÓN<br>(-) CAP.SUSC. NO PAGADO, ACCIONES EN TESORERÍA<br>(-) PÉRDIDA DEL EJERCICIO<br>APORTES DE SOCIOS O ACCIONISTAS PARA FUTURA CAPITALIZACIÓN<br>CAPITAL SUSCRITO YIO ASIGNADO<br>OTROS SUPERÁVIT POR REVALUACIÓN (Casillero Informativo)<br>RESERVA DE CAPITAL<br>RESERVA FACULTATIVAS<br>RESERVA LEGAL                                                                                                    | A partia auditada?                                                                                                    |                     | compañía<br>ZESTABA AUTO<br>SI<br>SI<br>SI<br>SI<br>SI<br>SI<br>SI<br>SI<br>SI<br>SI                                                                                                    | RIZADO? |   |
| ¿Existio algun<br>¿la compañía á<br><u>Ejecució</u><br>¿Fue obtenida<br>¿Evaluó el con<br>Marque las cue   | evento signific<br>auditada entreg<br>una carta de re<br>trol interno de l<br>entas patrimon<br>602<br>662<br>611<br>601<br>635<br>653<br>629<br>621<br>621<br>654               | ativo que ha tenido, o tiene, un impacto negativo sobre la situación financiera de la con<br>SI ONO OPArcialmente<br>gó toda la documentación para la elaboración de este informe?<br>SI ONO Parcialmente OPArcialmente<br>apresentación de la Entidad, en relación con los estados financieros auditados?<br>SI ONO OPArcialmente<br>la compañía, y emitió un manual de recomendaciones o memorando a la gerencia?<br>SI ONO O<br>tales en las que se verificó que las operaciones fueron debidamente autorizadas por el<br>DESCRIPCIÓN<br>(·) CAP.SUSC. NO PAGADO, ACCIONES EN TESORERÍA<br>(·) PÉRDIDA DEL EJERCICIO<br>APORTES DE SOCIOS O ACCIONISTAS PARA FUTURA CAPITALIZACIÓN<br>CAPITAL SUSCRITO YIO ASIGNADO<br>OTROS SUPERÁVIT POR REVALUACIÓN (Casillero Informativo)<br>RESERVA DE CAPITAL<br>RESERVA LEGAL<br>RESERVA LEGAL<br>RESERVA LEGAL                                                                                                    | A dividada?                                                                                                    |                     | compañía<br><u>ESTABA AUTO</u><br>SI<br>SI<br>SI<br>SI<br>SI<br>SI<br>SI<br>SI<br>SI<br>SI                                                                                                    | RIZADO? |   |
| ¿Existio algun<br>¿la compañia a<br><u>Ejecuciói</u><br>¿Fue obtenida<br>¿Evaluó el con<br>Marque las cur  | evento signific<br>auditada entreg<br>una carta de re<br>trol interno de l<br>entas patrimon<br>602<br>662<br>611<br>601<br>635<br>653<br>629<br>621<br>654<br>655               | ativo que ha tenido, o tiene, un impacto negativo sobre la situación financiera de la con<br>SI NO Parcialmente<br>gó toda la documentación para la elaboración de este informe?<br>SI NO Parcialmente<br>apresentación de la Entidad, en relación con los estados financieros auditados?<br>SI NO Parcialmente<br>la compañía, y emitió un manual de recomendaciones o memorando a la gerencia?<br>SI NO O<br>Ia compañía, y emitió un manual de recomendaciones o memorando a la gerencia?<br>SI NO O<br>EscRipcióN<br>(-) CAP.SUSC. NO PAGADO, ACCIONES EN TESORERÍA<br>(-) PÉRDIDA DEL EJERCICIO<br>APORTES DE SOCIOS O ACCIONIESTAS PARA FUTURA CAPITALIZACIÓN<br>CAPITAL SUSCRITO Y/O ASIGNADO<br>OTROS SUPERÁVIT POR REVALUACIÓN (Casillero Informativo)<br>RESERVA DE CAPITAL<br>RESERVA FACULTATIVAS<br>RESERVA LEGAL<br>RESERVA POR DONACIONES<br>RESERVA POR VALUACIÓN                                                                                                    | Aparila auditada?                                                                                                    |                     | compañía<br>¿ESTABA AUTOD<br>SI<br>SI<br>SI<br>SI<br>SI<br>SI<br>SI<br>SI<br>SI<br>SI                                                                                                    | RIZADO? |   |
| ¿Existio algun<br>¿la compañía á<br><u>Ejecució</u><br>¿Fue obtenida<br>¿Evaluó el con<br>Marque las cue   | evento signific<br>auditada entreg<br>una carta de re<br>trol interno de l<br>entas patrimon<br>602<br>662<br>611<br>601<br>635<br>653<br>629<br>621<br>654<br>654<br>655<br>641 | ativo que ha tenido, o tiene, un impacto negativo sobre la situación financiera de la con<br>SI ONO OPArcialmente<br>gó toda la documentación para la elaboración de este informe?<br>SI ONO Parcialmente OPArcialmente<br>apresentación de la Entidad, en relación con los estados financieros auditados?<br>SI ONO OPArcialmente<br>Ia compañía, y emitió un manual de recomendaciones o memorando a la gerencia?<br>SI ONO O<br>tales en las que se verificó que las operaciones fueron debidamente autorizadas por el<br>DESCRIPCIÓN<br>(·) CAP.SUSC. NO PAGADO, ACCIONES EN TESORERÍA<br>(·) PÉRDIDA DEL EJERCICIO<br>APORTES DE SOCIOS O ACCIONISTAS PARA FUTURA CAPITALIZACIÓN<br>CAPITAL SUSCRITO YIO ASIGNADO<br>OTROS SUPERÁVIT POR REVALUACIÓN (Casillero Informativo)<br>RESERVA DE CAPITAL<br>RESERVA LEGAL<br>RESERVA LEGAL<br>RESERVA LEGAL<br>RESERVA POR DONACIONES<br>RESERVA POR VALUACIÓN<br>RESULTADOS ACUMULADOS PROVENIENTES DE LA ADOPCION POR PRIMERA VEZ<br>DE LAS NIIF | A competition auditada?<br>A competition competent<br>A competition competent<br>A competent<br>A competent<br>A competen |                     | compañía           ¿ESTABA AUTOI           SI           SI           SI           SI           SI           SI           SI           SI           SI           SI           SI           SI           SI           SI           SI           SI           SI           SI           SI           SI           SI           SI | RIZADO? |   |

Figura 12 Formulario de Auditoría Externa

22. Ingrese la información en cada uno de los campos y responda cada una de las preguntas del formulario. (Ver figura 13)

|                                                                                                    | INFO                               | RME AUDITORÍA                                   |                        |                                      |
|----------------------------------------------------------------------------------------------------|------------------------------------|-------------------------------------------------|------------------------|--------------------------------------|
|                                                                                                    |                                    |                                                 |                        |                                      |
|                                                                                                    | ESTUDIO SUPE                       | ERIOR DE PRUEBA                                 | S.A.                   |                                      |
| Identificación de la antiguedad de los ap                                                                                                    | ortes de socios o accionistas para | a futura capitalización(del                     | bidamente conciliada   | i con la cuenta 302):                |
|                                                                                                    | C Nuevo                            |                                                 |                        |                                      |
|                                                                                                    | FECHA DE APORTE                    | VALOR EN USD                                    | Eliminar               |                                      |
|                                                                                                    | TOTAL:                             | 0                                               |                        |                                      |
| ¿La compañía auditada generó ingresos                                                                                                    | operacionales?                     |                                                 |                        |                                      |
| : Se cumplieron los plazos de presentac                                                                                                    | SI 💿 NG                            |                                                 | nar en la compañía :   | auditada conforme el compromiso      |
| asumido por el auditor, consignado en la                                                                                                    | propuesta de servicios profesion   | ales o en el Contrato resp                      | ectivo?                | auditada, comorme el compromiso      |
|                                                                                                    | SI 👩 N                             | 0 🔘 Parcialmente 🔘                              |                        |                                      |
| ¿El auditor participó en la toma física de                                                                                                    | l inventario al momento del cierre | fiscal?                                         |                        |                                      |
|                                                                                                    | SI 👩 N                             | NO NO APLICA 🔘                                  |                        |                                      |
| ¿Se realizó un inventario físico de las ex                                                                                                    | istencias y se ajustaron los saldo | s contables en función al                       | resultado de este inv  | entario y están debidamente aprob    |
| por el organo competente dentro de la c                                                                                                    | SI 🦱 N                             |                                                 |                        |                                      |
| Indique el tiempo efectivamente invertido                                                                                                    | o en número de horas para efectu   | ar la auditoría externa(de                      | sde proceso de cont    | ratación hasta la comunicación de    |
| resultados)                                                                                                    |                                    |                                                 |                        |                                      |
|                                                                                                    |                                    | Horas                                           |                        |                                      |
| ¿Se realizaron procedimientos de audito                                                                                                    | oria para determinar que los hecho | os posteriores ocurridos e                      | entre la fecha del bal | ance y la fecha del informe , fueron |
| renejados apropiadamente en los estado                                                                                                    | Stimancieros?                      |                                                 |                        |                                      |
|                                                                                                    | 51 (6) 1                           | IO O NOVI LION O                                |                        |                                      |
| Co identificó que la como de como de como | o ouditado racijać terreseria      | on norton rol-sissed - 0                        |                        |                                      |
| ¿se identifico que la compania en el an                                                                                                    | o auunado realizo transacciónes o  | si o NO o                                       |                        |                                      |
|                                                                                                    |                                    |                                                 |                        |                                      |
|                                                                                                    | eveleron transacciones importante  | es que la compañia efectu                       | ió con partes relacio  | nadas?                               |
| ¿Las notas a los estados financieros re                                                                                                    |                                    |                                                 |                        |                                      |
| ¿Las notas a los estados financieros re                                                                                                    |                                    |                                                 |                        |                                      |
| ¿Las notas a los estados financieros re<br>¿Realizó indagaciones e investigacione                                                                                                    | s respecto a las transacciones co  | SI ONO O                                        |                        |                                      |
| ¿Las notas a los estados financieros re<br>¿Realizó indagaciones e investigacione                                                                                                    | s respecto a las transacciones co  | SI ONO O<br>on partes relacionadas?<br>SI ONO O |                        |                                      |

Figura 13 Formulario de Auditoría Externa

22.1. Presione GUARDAR Y CERRAR para guardar la información

ingresada sin enviarla.

- 22.2. Presione **VOLVER** para regresar a la pantalla anterior.
- 23. Presione **GUARDAR Y CONTINUAR** para continuar con el informe de auditoría. (Ver figura 14)

|                      | INFORME DE AUDITORÍA                                                                                                    |                            |                          |
|----------------------|----------------------------------------------------------------------------------------------------|----------------------------|--------------------------|
|                      |                                                                                                    |                            |                          |
|                      | ESTUDIO SUPERIOR DE PRUEBA S.A.                                                                                                    |                            |                          |
| ¿La compañía tier    | ne obligación de entregar el informe o anexo de partes relacionadas ante la autoridad t                                                                                                    | ributaria?                 |                          |
| Nf                   | SI 💿 NO 💿                                                                                                    |                            | 1-4141                   |
| La compania audi     | tada à la fecha de emision del informe de auditoria cumplio con las obligaciones estab                                                                                                    | lecidas por las siguientes | instituciones:           |
|                      | Descripción de órgano del control                                                                                                    | SI                         |                          |
|                      | Superintendencia de Compañías, Valores y Seguros                                                                                                    |                            |                          |
|                      | Servicio de Rentas Internas                                                                                                    |                            |                          |
|                      | Instituto Ecuatoriano de Seguridad Social                                                                                                    |                            |                          |
|                      | Ministerio de Relaciones Laborales                                                                                                    |                            |                          |
| Identifique las prin | ncipales fuentes de financiamiento vigentes al año auditado:                                                                                                    |                            |                          |
|                      | Descripción de fuente de financiamiento                                                                                                    | SI                         |                          |
|                      | Con Instituciones Financieras                                                                                                    |                            |                          |
|                      | Accionistas                                                                                                    |                            |                          |
|                      | Partes Relacionadas                                                                                                    |                            |                          |
|                      | Clientes                                                                                                    |                            |                          |
|                      | Otros                                                                                                    | V                          |                          |
| RECURSOS DE TE       | RCEROS                                                                                                    |                            |                          |
|                      |                                                                                                    | rostoción do un convisio o | a la antraga da un bian? |
| ¿La compania au      | SI ONO CONTRA A CONTRA A CONTR | restación de un servició o | a la entrega de un bien? |
|                      |                                                                                                    |                            |                          |
| ¿La compania au      | oitada posee garantias suficientes para respaidar el cumplimiento de estas obligación<br>SL  NO                                                                                                    | es?                        |                          |
|                      |                                                                                                    |                            |                          |
| ¿Las notas a los e   | estados financieros revelan estas transacciones?                                                                                                    |                            |                          |
|                      | 51 (m) NO (@)                                                                                                    |                            |                          |
| PRUEBAS NIF          |                                                                                                    |                            |                          |
| Las normas cont      | tables utilizadas por la compañia auditada fueron:                                                                                                    |                            |                          |
| Indique la Norma     | utilizada NIIF 🕥 OTRAS 💿                                                                                                    |                            |                          |
|                      |                                                                                                    |                            |                          |

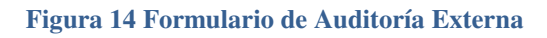

- 24. Ingrese la información en cada uno de los campos y seleccione una respuesta en cada una de las preguntas.
  - 24.1. Presione **GUARDAR Y CERRAR** para guardar la información ingresada sin enviarla.
  - 24.2. Presione **VOLVER** para regresar a la pantalla anterior.
- 25. Presione **GUARDAR Y CONTINUAR** para continuar con el informe de auditoría. (Ver figura 15)

|                                           |                         | NFORME DE AUDITORÍA             |          |
|-------------------------------------------|-------------------------|---------------------------------|----------|
|                                           |                         |                                 |          |
| ¿El Perito está calificado por la Superin | tendencia de Compañías, | Valores y Seguros?              |          |
| : La compañía es constituyente o benef    | iciario de fideicomiso? | SI 🖱 NO 🔘                       |          |
| Cra compania es constituyente o bener     | iciano de nuelcomiso:   | SI 💿 NO 💿                       |          |
| NEGOCIO EN MARCHA                         |                         |                                 |          |
| El dictamen contiene párrafos de énfa     | sis.                    |                                 |          |
|                                           |                         | SI 💿 NO 💿                       |          |
| DOCUMENTOS REQUERIDOS EN FO               |                         |                                 |          |
| Papeles de trabajo de Materialidad        | Anexar @                | Dictamen de Auditoría externa   | Anexar 🖉 |
|                                           |                         |                                 |          |
| Papeles de trabajo de Utilidades          |                         | Anexos al Dictamen de Auditoría |          |

Figura 15 Formulario de Auditoría Externa

- 26. Seleccione la respuesta de cada una de las preguntas.
- 27. Adjunte los archivos PDF de los documentos requeridos.

- 27.1. Presione **GUARDAR Y CERRAR** para guardar la información ingresada sin enviarla.
- 27.2. Presione **VOLVER** para regresar a la pantalla anterior.
- 28. Presione **GUARDAR Y ENVIAR** para culminar el proceso de envío del Informe de Auditoría.

### **OPCIÓN RECTIFICAR INFORME DE AUDITORÍA EXTERNA**

29. Ingrese a la opción "Rectificario de Auditoría Externa". (Ver figura 16)

| Necesita Ayuda?<br>Presione Aquí |
|----------------------------------|
|                                  |
|                                  |
|                                  |
|                                  |

Figura 16 Rectificatorio de Auditoría Externa

30. Registre los datos de la rectificación del contrato de Auditoría Externa (Ver figura 17)

|                                         | info                          | DRME DE AUDITORÍA                                  |  |
|-----------------------------------------|-------------------------------|----------------------------------------------------|--|
|                                         | INFORME                       | DE AUDITORÍA RECTIFICATORIO                        |  |
| RUC                                     | 0992156406001 Compañía        |                                                    |  |
|                                         |                               |                                                    |  |
| - INFORMACIÓN GE<br>RAZÓN SOCIAL        | NERAL DE LA COMPAÑÍA AUDITADA | REPRESENTANTE LEGAL                                |  |
| - INFORMACIÓN GE<br>RAZÓN SOCIAL<br>RUC | NERAL DE LA COMPAÑÍA AUDITADA | REPRESENTANTE LEGAL       ACTIVIDAD DE LA COMPAÑÍA |  |

Figura 17 Ingresar Rectificatorio de Auditoría Externa

- 31. Ingrese el número de RUC de la compañía cuyo informe será rectificado y presione **ENTER.**
- 32. Seleccione el periodo a rectificar.
- 33. Realice las actividades desde la 11 hasta la 28.

### FIN DEL PROCEDIMIENTO